# Ligninger med Mathcad

# for standardforsøget for B-niveau

Udgave 1.02

- Eksemplerne viser hvordan man kan finde frem til facit.
- Eksemplerne viser **ikke** hvordan besvarelsen kan formuleres.
- Der forudsættes et vist kendskab til Mathcad.

| Udg. | 1.02, | 13/2-04  |
|------|-------|----------|
| Udg. | 1.01, | 13/1-04  |
| Udg. | 1.00, | 27/12-03 |

Karsten Juul

Lighedstegnet i en ligning der skal løses, skal være det fede lighedstegn. Dette skrives ved at taste Ctrl+plus eller ved at vælge det på boolesk-paletten, som fås frem ved at klikke på **S** som er på matematikpaletten.

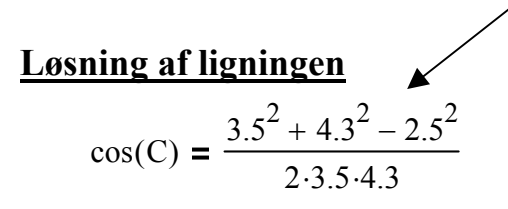

for at bestemme en vinkel i en trekant.

### Bestem løsningen i [0°;180°] sådan:

- 1) Klik på C i ligningen.
- 2) Vælg Symbolics/Variable/Solve. →

# Få løsningen omskrevet til gradtal sådan:

- 1) Tast = (dvs. sædv. = på tastatur).
- 2) Skriv deg i det sorte felt til højre:

Skrives brøkstreg efter at tæller er skrevet, skal de blå streger markere hele tæller før brøkstregen skrives. Udvid markering ved at taste mellemrum.

| Symbolics          | <u>W</u> indow | <u>H</u> elp |   |               |
|--------------------|----------------|--------------|---|---------------|
| <u>E</u> valuate • |                |              | · |               |
| <u>S</u> implify   | ,              |              |   |               |
| E <u>x</u> pano    | ł              |              |   |               |
| <u>Factor</u>      |                |              |   |               |
| <u>C</u> ollect    |                |              |   |               |
| P <u>o</u> lyno    | mial Coeffi    | cients       |   |               |
| ⊻ariabl            | e              | )            | T | <u>S</u> olve |
| <u>M</u> atrix     |                |              |   | Sybstitute    |

 $.62044251113299773376 = 35.549 \deg$ 

I stedet for deg kan bruges  $^\circ$  , som tastes alt+0176, hvis man først har tastet

 $^{\circ} := deg$ 

# <u>Løsning af ligningen</u>

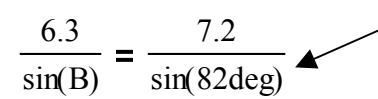

Fjern ikke gangetegnet før deg . Gangetegnet skrives automatisk og ses kun når der er klikket i ligningen.

for at bestemme en vinkel i en trekant.

# Bestem løsningen i [0°;90°] sådan:

- 1) Klik på B i ligningen.
- 2) Vælg Symbolics/Variable/Solve.

# Få løsningen omskrevet til gradtal sådan:

- 1) Tast = .
- 2) Skriv deg i det sorte felt til højre:

# Bestem løsningen i [90°;180°] sådan:

- 1) Skriv 180deg .
- 2) Kopiér den første løsning ind efter 180deg .
- 3) Tast = .
- 4) Skriv deg i det sorte felt til højre:

```
180 \text{deg} - a \sin(.875000000000000000 \cdot \sin(82. \cdot \text{deg})) = 119.947 \text{deg}
```

# Løsning af ligningen

$$\frac{a}{\sin(65\text{deg})} = \frac{4.9}{\sin(74\text{deg})}$$

for at bestemme en side i en trekant.

#### Bestem løsningen sådan:

- 1) Klik på a i ligningen.
- 2) Vælg Symbolics/Variable/Solve.
- 3) Tast = .

# <u>Løsning af ligningen</u>

32.6 deg + v + 73.1 deg = 180 deg

for at bestemme en vinkel i en trekant.

#### Bestem løsningen sådan:

- 1) Klik på v i ligningen.
- 2) Vælg Symbolics/Variable/Solve.

# <u>Løsning af ligningen</u>

$$x^2 - 8 \cdot x + 10 = 0$$

# Bestem løsningerne sådan:

- 1) Klik på x i ligningen.
- 2) Vælg Symbolics/Variable/Solve.
- 3) Tast evt. = .

$$\begin{pmatrix} \frac{1}{4+6^2} \\ \frac{1}{4-6^2} \\ 4-6^2 \end{pmatrix} = \begin{pmatrix} 6.449 \\ 1.551 \end{pmatrix}$$

Det ses at løsningerne er  $4 \pm \sqrt{6}$ .

# Begrund at der ikke er flere løsninger:

Der er ikke flere løsninger da en andengradsligning ikke kan have mere end to løsninger.

# Løsning af ligningen

 $2.86 \cdot 0.958^{x} = 1.31$ 

#### Bestem løsningerne sådan:

- 1) Klik på x i ligningen.
- 2) Vælg Symbolics/Variable/Solve.

18.197155956798804931

#### Begrund at der ikke er flere løsninger:

Der kan ikke være flere løsninger for ligningens venstreside er aftagende da den er på formen b $\cdot a^x$  med b > 0 og 0 < a < 1.

# <u>Løsning af ligningen</u>

 $log(51) = 8.5 \cdot k - 2.5$ 

### Bestem løsningerne sådan:

- 1) Klik på k i ligningen.
- 2) Vælg Symbolics/Variable/Solve.

.49500825601152192539

#### Begrund at der ikke er flere løsninger:

Der kan ikke være flere løsninger da en førstegradsligning ikke kan have mere end én løsning.

# Løsning af ligningen

$$5 \cdot \mathbf{x} - \frac{1}{10} \cdot \mathbf{x}^3 = 10$$

#### Bestem løsningerne sådan:

- 1) Klik på x i ligningen.
- 2) Vælg Symbolics/Variable/Solve. Der fremkommer et kæmpestort udtryk.
- 3) Klik i det kæmpestore udtryk og tast = .

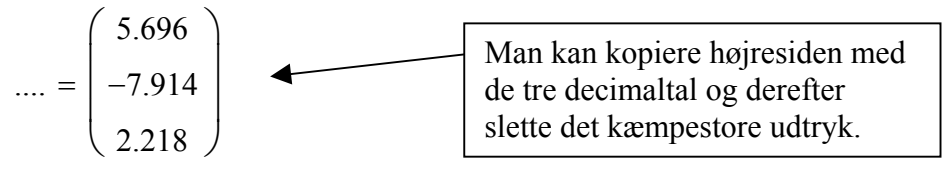

#### Begrund at der ikke er flere løsninger:

Der kan ikke være flere løsninger da en tredjegradsligning ikke kan have mere end tre løsninger.

# Løsning af ligningen

$$\frac{170}{1 + 24 \cdot e^{-0.2 \cdot t}} = 3 \cdot e^{0.2 \cdot t}$$

for at besvare spørgsmålet "Bestem det tidspunkt t hvor de to størrelser er lige store".

#### Bestem løsningerne sådan:

- 1) Klik på t i ligningen.
- 2) Vælg Symbolics/Variable/Solve.

17.431775950012311141

# Resultatet kan underbygges sådan:

- 1) Graferne for de to størrelser tegnes i samme koordinatsystem.
- 2) Der vælges et passende udsnit.
- 3) Løsningen markeres (fx ved at sætte hak ved Show Markers for x-aksen og skrive 17.4 i et af de fremkomne sorte felter).

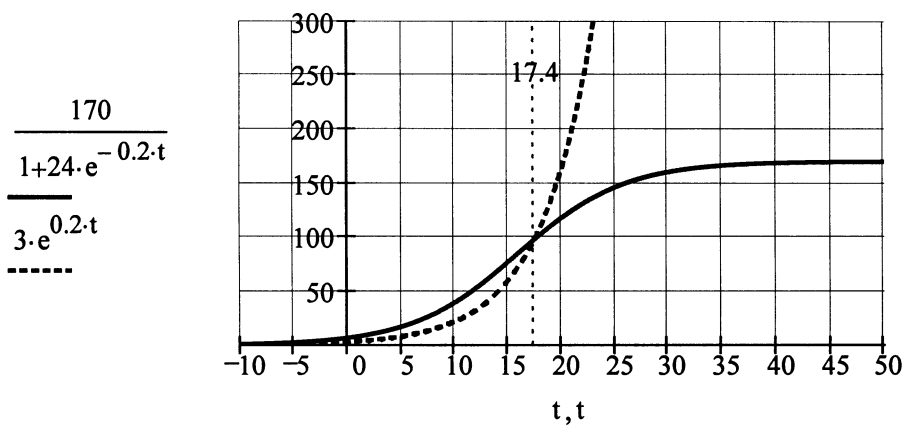

# Løsning af ligningssystemet

$$\left( \begin{array}{c} k \cdot 3.4^2 + c = 12\\ k \cdot 3.4^6 + c = 740 \end{array} \right)$$

for at bestemme k og c i forskriften  $f(x) = k \cdot 3.4^{x} + c$ .

#### Tast ligningssystemet sådan:

- Klik på [iii] på matriks-paletten og vælg 2 rækker og 1 søjle.
- 2) Tast ligningerne i hver sin af de to sorte felter.

#### Løs ligningssystemet sådan:

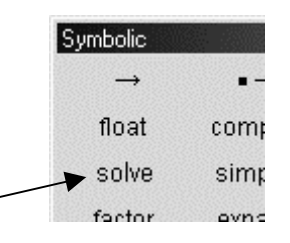

- 1) Klik i en af ligningerne.
- 2) Klik på solve på symbolsk-paletten (ikke i symbolsk-menuen). Symbolskpaletten fås frem ved at klikke på ikonen som er på matematikpaletten.
- 3) Skriv k,c i det sorte felt.

$$\begin{pmatrix} k \cdot 3.4^2 + c = 12 \\ k \cdot 3.4^6 + c = 740 \end{pmatrix}$$
solve, k, c  $\rightarrow (0.47481014... 6.51119475...)$ 

Det ses at k = 0.4748... og c = 6.511....

To ikke-proportionale lineære ligninger med to ubekendte kan ikke have mere end ét talpar som løsning.

# Løsning af ligningssystemet

$$\begin{bmatrix} x - 2 \cdot y = 3 \\ (x - 3)^{2} + (y - 1)^{2} = 4 \end{bmatrix}$$

for at bestemme de to skæringspunkter mellem en linje og en cirkel.

#### Tast ligningssystemet sådan:

- 1) Klik på [iii] på matriks-paletten og vælg 2 rækker og 1 søjle.
- 2) Tast ligningerne i hver sin af de to sorte felter.
  Det gør ikke noget at parenteser bliver kantede.

# Løs ligningssystemet sådan:

Klik i en af ligningerne, klik på solve på symbolsk-paletten, og skriv x,y i det sorte felt.

$$\begin{bmatrix} x-2 \cdot y = 3\\ (x-3)^2 + (y-1)^2 = 4 \end{bmatrix} \text{ solve, } x, y \rightarrow \begin{pmatrix} \frac{9}{5} & \frac{-3}{5}\\ 5 & 1 \end{pmatrix}$$

Det ses at skæringspunkterne er  $\left(\frac{9}{5}, \frac{-3}{5}\right)$  og (5, 1).

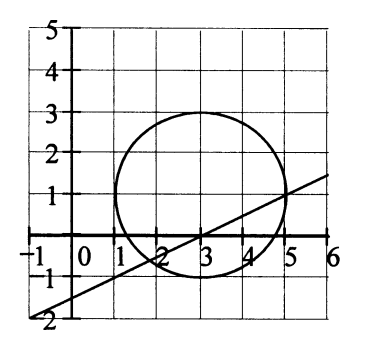